## To create a travel itinerary

- 1) Go go http://clubsports.mit.edu/join-a-club
- 2) Log in via Certificate

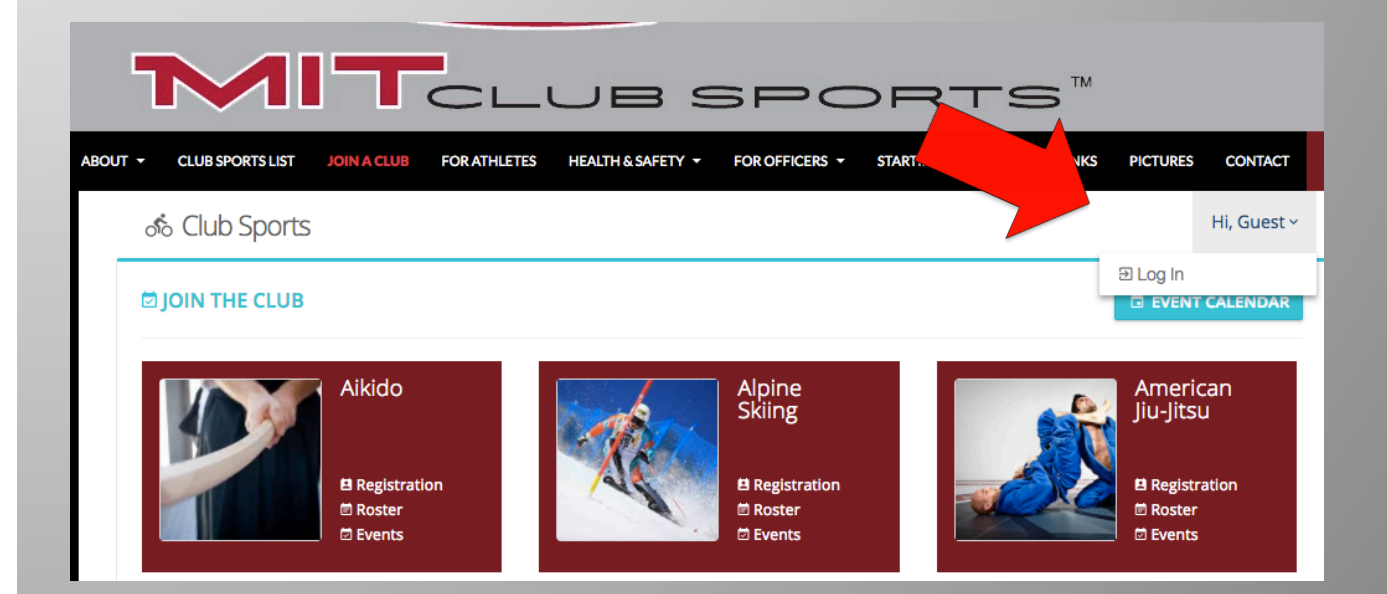

## 3) Click on Events

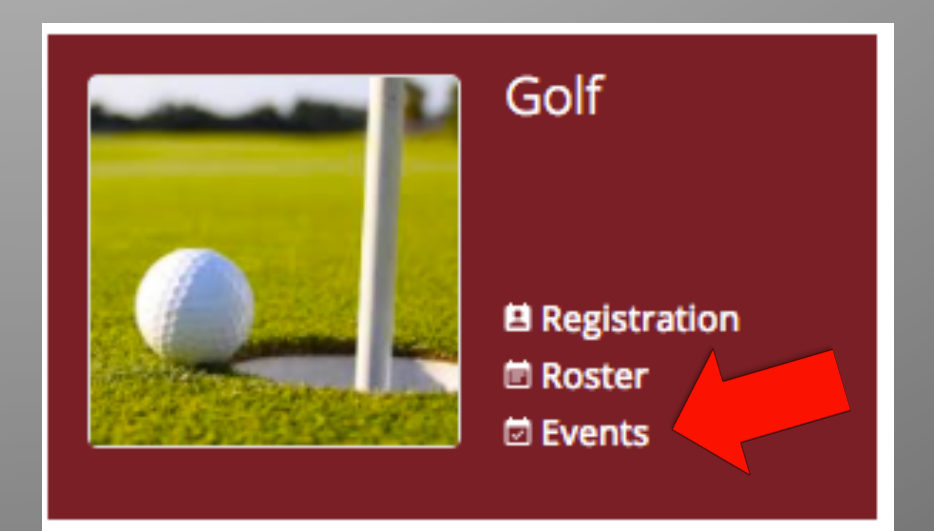

## 4) To submit a travel itinerary, click on 'Members'

| # | Date  | Event Type     | Event Name/Opponent   | Space/Field | Submitted  | Status    | Actions    |
|---|-------|----------------|-----------------------|-------------|------------|-----------|------------|
| 1 | 08/23 | Tournament (A) | Golf tournament: test |             |            | PENDING   | 🖍 EDIT 🔍   |
|   |       |                |                       |             |            |           | Basic Info |
|   |       |                |                       |             |            | A Members |            |
|   |       |                |                       |             |            | ∱ Travel  |            |
|   |       |                |                       |             | ılı Report |           |            |
|   |       |                |                       |             |            |           | B Summary  |

## 5) Select the members who will be attending the event

| Manage Golf Event |           |             |           |          |  |  |  |  |  |  |  |
|-------------------|-----------|-------------|-----------|----------|--|--|--|--|--|--|--|
| Basic Info 🗸      | Members 😗 | Travel 🚯    | Report    | Summary  |  |  |  |  |  |  |  |
|                   |           |             |           |          |  |  |  |  |  |  |  |
| Going             | Name      |             |           | Position |  |  |  |  |  |  |  |
|                   | Alexand   | ler Triassi | Treasurer |          |  |  |  |  |  |  |  |
|                   | Kimber    | ly Dinh     | President |          |  |  |  |  |  |  |  |
|                   | Jamie D   | rahos       | Webmaster |          |  |  |  |  |  |  |  |

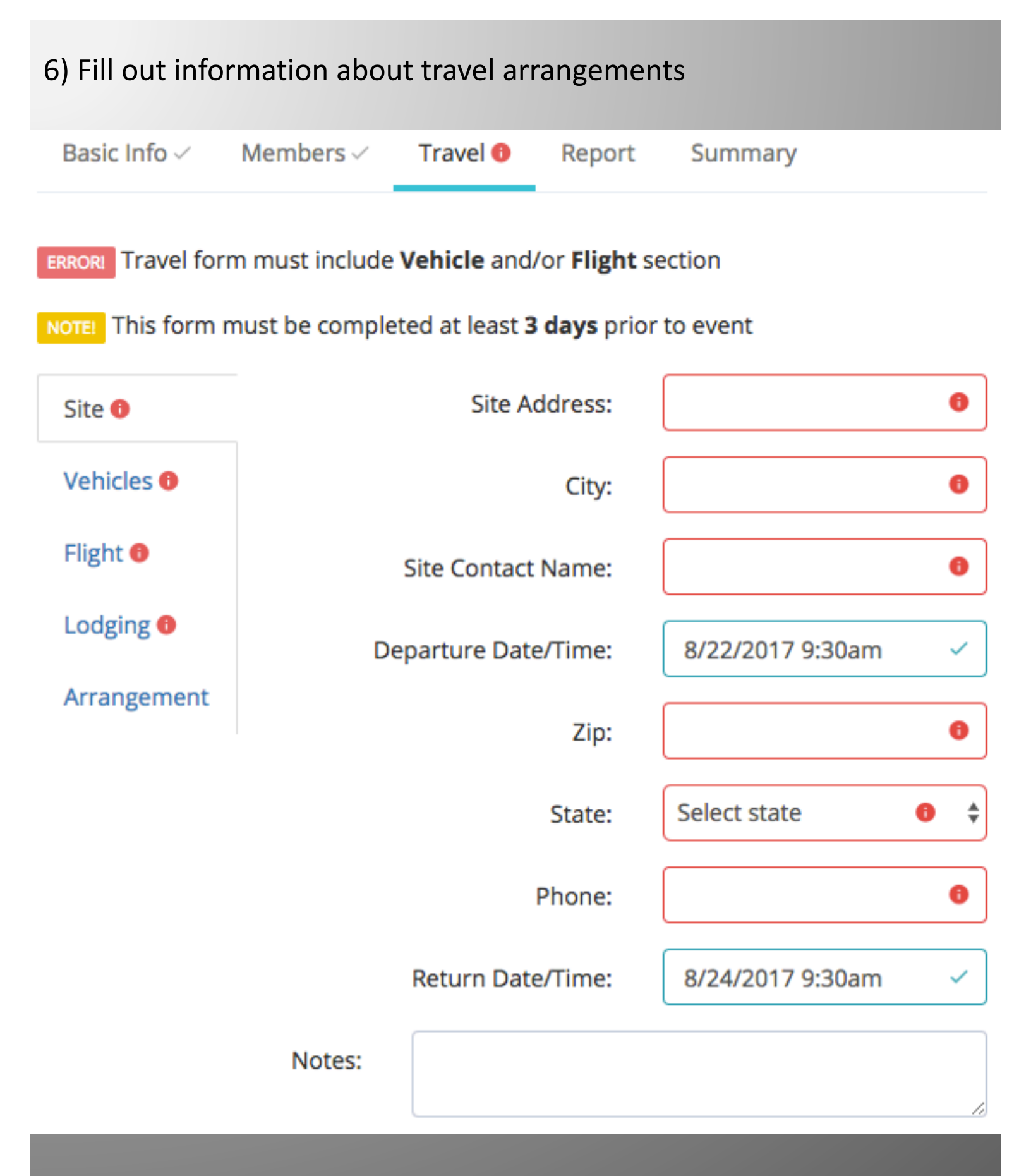

7) The itinerary should be approved by the Club Sports office in 1-2 business days